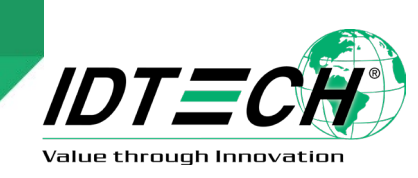

# ID TECH Reading Demo Passes Guide

## 1. Overview

This guide provides instructions for reading ID TECH demo passes on supported ID TECH readers.

## 1.1. Before You Begin

- 1. Make sure your PiP reader has firmware version 1.00.017 or later.
- 2. Make sure you've downloaded the most recent version of the Universal SDK Demo app.
- 3. Add the demo pass for your desired mobile platform:
  - <u>Apple Wallet</u>
  - Google Pay Smart Tap 2.0

# 2. Google Pay Smart Tap 2.0

The section below describes steps for using the demo pass with Google Pay Smart Tap 2.0. Refer to the *NEO Interface Developer's Guide* for details on the commands listed in this document.

Note the following information for the demo pass:

- Collector ID = 87133300
- Key Version = A

## 2.1. Reader Configuration Sequence

Send the following commands to the target reader:

- Send the Set Collector ID (04-03) command with the following data: FFE4018EDFEE3B0405318C74DFEE3C00DFEE3D00DFEF2500DFED0100DFED02050 00000001DFED030101DFED040101DFED050101DFED060100DFED070100DFED270 10DDFED3F0100DFED490100DFEF770100
- Send the Load LTPK (C7-65) command with the following data: 0000000AF5368708933920553B7B9FFB16AEED9C77D5BFD9662AF149A6B9F965B 73F0CCA

# 3. Apple VAS

The section below describes steps for using the demo pass with Apple VAS. Refer to the *NEO Interface Developer's Guide* for details on the commands listed in this document.

Note the following information for the demo pass: **Passtype ID** = pass.com.pronto.id-tech.demo

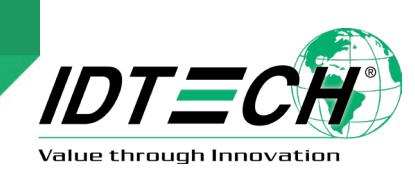

## 3.1. Reader Configuration Sequence

Send the following commands to the demo reader:

- 2. Send the Load Key (C7-66) command with the following data: F5368708933920553B7B9FFB16AEED9C77D5BFD9662AF149A6B9F965B73F0CCA
- Send the Set Configuration (04-00) command to set the encryption switch with the following data: DFED3F0102

## 4. Examples

After configuring your reader with steps above, send the **Quick Set Work Mode (01-12)** command to set the reader's work mode.

| Mode | Poll Mode      | Data Output Mode       | USB Interface |
|------|----------------|------------------------|---------------|
| 00h  | Auto poll      | Normal mode            | USBHID        |
| 01h  | Auto poll      | Normal mode            | USBKB         |
| 02h* | Auto poll      | Simplified output mode | USBKB         |
| 03h  | Auto poll      | Tags only              | USBHID        |
| 04h  | Auto poll      | Tags only              | USBKB         |
| 05h* | Poll on demand | Normal mode            | USBHID        |
| 06h  | Poll on demand | Normal mode            | USBKB         |

### Work Mode

\* **Note: 02h** and **05h** are the most frequently-used work mode settings.

### 4.1. Google Pay Smart Tap 2.0 Examples

**Example 1:** Poll on demand mode in USBHID. Send the **Quick Set Work Mode (01-12)** command with data **05h** and include the additional tag **FFEE080ADFEF1A010ADFED280100** in the ACT command.

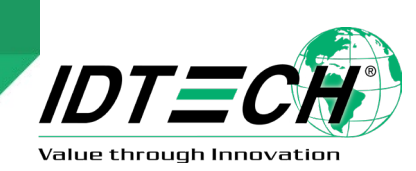

The string will be in Tag DFEC16: **357C74555237646A5361736E475f42547757** (5]tUR7djSasnG\_BTwW in ASCII).

**Example 2:** Auto poll mode in USBKB. Send the **Quick Set Work Mode (01-12)** command with data **02h** and the **Set Configuration (04-00)** command with data **FFEE080ADFEF1A010ADFED280100**.

10:37:57.656 OUT: 5669564F7465636832000400000E**FFEE080ADFEF1A010ADFED280100**244B 10:37:57.718 IN: 5669564F74656368320004000000AE16 10:38:33.607 OUT: 5669564F7465636832000112000102CF84 10:38:33.659 IN: 5669564F746563683200010000001253

When presenting the Google Pass, the data should output as **5|tUR7djSasnG\_BTwW** on notepad.

### 4.1. Apple VAS Examples

**Example1:** Poll on demand mode in USBHID. Send the **Quick Set Work Mode (01-12)** command with data **05h** and include the additional tag

FFEE06189F220201009F260400000029F2B05010000000DF010101 in the ACT command.

```
11:08:53.404 OUT:
5669564F7465636832000240001D0FFFEE06189F220201009F260400000029F2B05010
000000DF01010177BA
11:09:00.598 IN:
5669564F7465636832000257006141FFEE06469A032203099F21031910399F2520AD988
7C78E412F835E89D0A4F71E423320C7BB53B6FAACD8D1D1EED9E1E38D399F2A009F2712
357C74555237646A5361736E475F425477579F390107FFEE0104DF300100DFEE260141D
FED60010259CA
```

The string will be in Tag 9F27= **357C74555237646A5361736E475F42547757** (**5]tUR7djSasnG\_BTwW** in ASCII).

Example 2: Auto poll mode in USBKB. Send the Quick Set Work Mode (01-12) command with data 02h and the Set Configuration (04-00) command with data FFEE06189F220201009F260400000029F2B05010000000DF010101.

When presenting the Apple Wallet pass, the data should output **5|tUR7djSasnG\_BTwW** on notepad.

# 5. APPENDIX A: ECC Key Pair

Merchants or other administrators who wish to use SmartTap must create and amanage the Elliptical Curve Cryptography (ECC) key pair used to for securing communication between the reader and the wallet.

Public Key: administators must communicate the public key to Google. It is public and can be visible

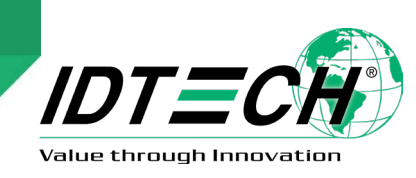

to anyone.

**Private Key:** the private key must be kept private and injected into the ViVOpay device, where it will be stored securely.

## 5.1. How to Create an ECC Key Pair Using Open-SSL

Users have several options for generating the ECC key pair (or the ECDSA digital signature key pair). The example below uses the freely available OpenSSL package to generate a prime256v1 Elliptical Curve Cipher key pair (and to sign messages).

#### To generate EC private key:

openssl> ecparam -out PRIVATE.key.pem -name prime256v1 -genkey

#### To generate EC public key from private key:

openssl> ec -in PRIVATE.key.pem -pubout -out PUBLIC.key.pem -conv\_form compressed

#### Sign message:

openssl> dgst -sha256 -sign LONG\_TERM\_PRIVATE.pem message.txt >
signature.bin

#### Verify message:

openssl> dgst -sha256 -verify LONG\_TERM\_PUBLIC.pem -signature
signature.bin message.txt

#### Generate ECDH shared secret:

openssl> pkeyutl -derive -inkey TERMINAL\_EPHEMERAL\_PRIVATE.pem - peerkey HANDSET EPHEMERAL PUBLIC.pem -out secret.bin

### 5.2. Example LTPK for an ID TECH Pass

----BEGIN EC PRIVATE KEY----MHcCAQEEIPU2hwiTOSBVO3uf+xau7Zx31b/ZZirxSaa5+WW3PwzKoAoGCCqGSM49 AwEHoUQDQgAEOAuPfwpDM6fk8iqWsc6ow+s4eq/YNmMtYtzApmGczCi0KMW/hjjX DpMoxrRhOR6y796o27/+k8F9FOLmlNyOTA== ----END EC PRIVATE KEY----